## How to navigate Research Master v7.4.2 - for VUW Doctoral Students

All Doctoral candidates are expected to complete a Candidate Development Plan (CDP) twice a year; in May and November, unless you are on suspension or have submitted your thesis. These reports are completed online using Research Master.

#### 1. Access Research Master:

Click link <a href="https://rme.wgtn.ac.nz/">https://rme.wgtn.ac.nz/</a>

#### 2. Log in:

Using your normal staff or student VUW username and password *eg smithja or smithjane* As a thesis student you have both a staff and a student username and password. If whichever one you usually use does not work, then please try the other. If you cannot login contact <u>fgr-postgrads@vuw.ac.nz</u>

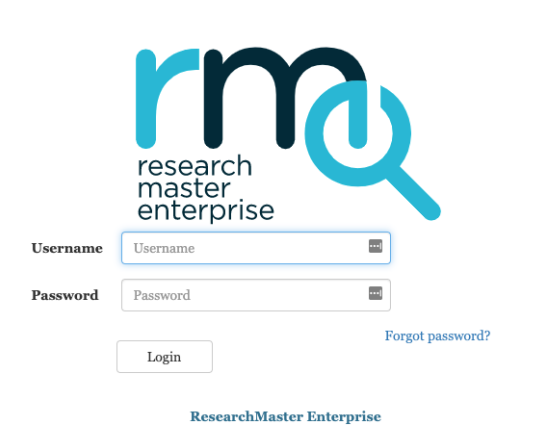

#### 3. Finding the CDPs:

Click the Hat icon

Click 'Manage Candidate Development Plans'

#### Welcome to ResearchMaster Enterprise ResearchMaster A Home Dashboard: Home Page Θ Help A Home General Ð Ethics ResearchMaster has a new look. To get started, click the Home icon on the left, to navigate to E PGR forms if available. Student If you have any queries regarding this outage, please email ResearchMaster Help Manage Candidate **Development Plans HEC Application Forms** In December 2019 the Human Ethics Committee introduced new forms for applying for human ethics research. We are now retiring previous versions your application before December 2019 you will need to create a new application and copy the content from the old one to submit for approval. Amene applications are still available. Please email hec@vuw.ac.nz with any inquiries. For information about Human Ethics see https://www.wgtn.ac.nz/research/support/ethics/human-ethics/applying-for-ethics-approval Queries can be directed to HEC Admin

#### 4. Create a new CDP:

#### Click the 'new' button

| ⊕  | ResearchMaster    | Home Manage Candidate Development Plans Search |                                                           |     |                     |                    |                      |                          |                |            | Help Help      | - |
|----|-------------------|------------------------------------------------|-----------------------------------------------------------|-----|---------------------|--------------------|----------------------|--------------------------|----------------|------------|----------------|---|
| A  |                   | <b>I</b> <sup>™</sup> Open                     | + New Lexport                                             | t l | Lill Reports Ocumns |                    |                      |                          |                |            |                |   |
| Q  | Ethics            | My Candid                                      | didate Development Plans For Review For Assessment Review |     |                     |                    |                      |                          |                |            |                |   |
| •  | PGR               | Show all applications                          |                                                           |     |                     |                    |                      |                          |                |            |                |   |
| 0, |                   |                                                | Student ID                                                | 1   | Full Name           | Primary Supervisor | Template Name        | Workflow State Number of | Number of Days | Created On | State Due Date |   |
|    | Development Plans |                                                | Managements.                                              |     | Post Toto Dawn      | Part Too Dawn      | Candidature Developm | Closed Incomplete        | 504            | 14/05/2020 |                |   |
|    |                   |                                                | -                                                         |     | And Society         | And Too Same       | Candidature Developm | Complete                 | 330            | 27/11/2020 |                |   |

# Then select the template named 'Candidate Development Plan' Then click OK

| Create eForm    |                                          |                                           | ×                       |
|-----------------|------------------------------------------|-------------------------------------------|-------------------------|
| eForm Templates |                                          |                                           |                         |
| Abbreviation    | Template Name                            | Description                               | Date Modified           |
| Q               | Q                                        | ۹                                         | ۹ 🖬                     |
| CDPv7.25        | Candidature Development Plan Form Nov 20 | CDP Nov 2021 version 7.25 Changes from pr | 23/09/2021              |
|                 |                                          | J                                         | Page 1 of 1 (1 items) 1 |
|                 |                                          |                                           | Cancel                  |

#### 5. Completing the CDP

Follow the instructions inside the form

Welcome to ResearchMaster Enterprise

| ResearchMaster                        | 🖝 Home 🔪 Manage Candidate Development Plans 🔪 en anter a construction de la construcción de la construcción de la construcci |                                                                                                    |                                  |                                                      |  |  |  |  |
|---------------------------------------|----------------------------------------------------------------------------------------------------|----------------------------------------------------------------------------------------------------|----------------------------------|------------------------------------------------------|--|--|--|--|
| lome                                  | Template Name: Candidature Development Plan Form Nov 2021 (v7.25)   eForm Page: Instructions Status: Not Specified Workflow State: Draft                                                                                                    |                                                                                                    |                                  |                                                      |  |  |  |  |
| Ethics                                | Pages #                                                                                                    | Instructions                                                                                                    |                                  | Toolbar                                              |  |  |  |  |
| PGR                                   | Candidate section                                                                                                    | Instructions                                                                                                    |                                  | Save                                                 |  |  |  |  |
| Vanage Candidate<br>2evelopment Plans | <ul> <li>Section 1 - Candidate's Informati</li> <li>Section 2 - Thesis information</li> <li>Section 3 - Candidate's Self Review</li> <li>Documents</li> </ul>                                                                                                    | ITIST DUCIONS         There are five short sections that you need to complete:         1. Candidate's information         3. Self review         4. Meet with your supervisors         5. Sign off on the meeting notes         Due dates         • 14th November 2021, Sections 1-3         • 30th November 2021, Sections 1-3         • 30th November 2021, Sections 4 and 5         How to use the form         • Navigate using the inext page button at the bottom of each page.         • Information will automatically save when you move to a new page.         • If you are working on a single page for more than 5 minutes, click the 'save' button in the menu on the right.         • The 'Document' section is not compulsory         • To submit to the Meeting stage, click the Next Page: Section 4 - Meeting with Supervisors' button in the Document section when you have completed sections 1-3.         • To print your CDP, click the 'Reports' button in the menu on the right.         If the form doesn't open in PDF, check that you have allowed pop-ups.         Contact for help         If you have any difficulties with the form, please email fgr-postgrads@vuw.ac.nz | n 1 - Candidate's Information >> | Delete<br>Ready for meeting<br>Email form<br>Reports |  |  |  |  |

### 6. Downloading a CDP:

Click the 'Reports' button

In the pop up window, select PDF & click OK

It will automatically download as 'printable.pdf'

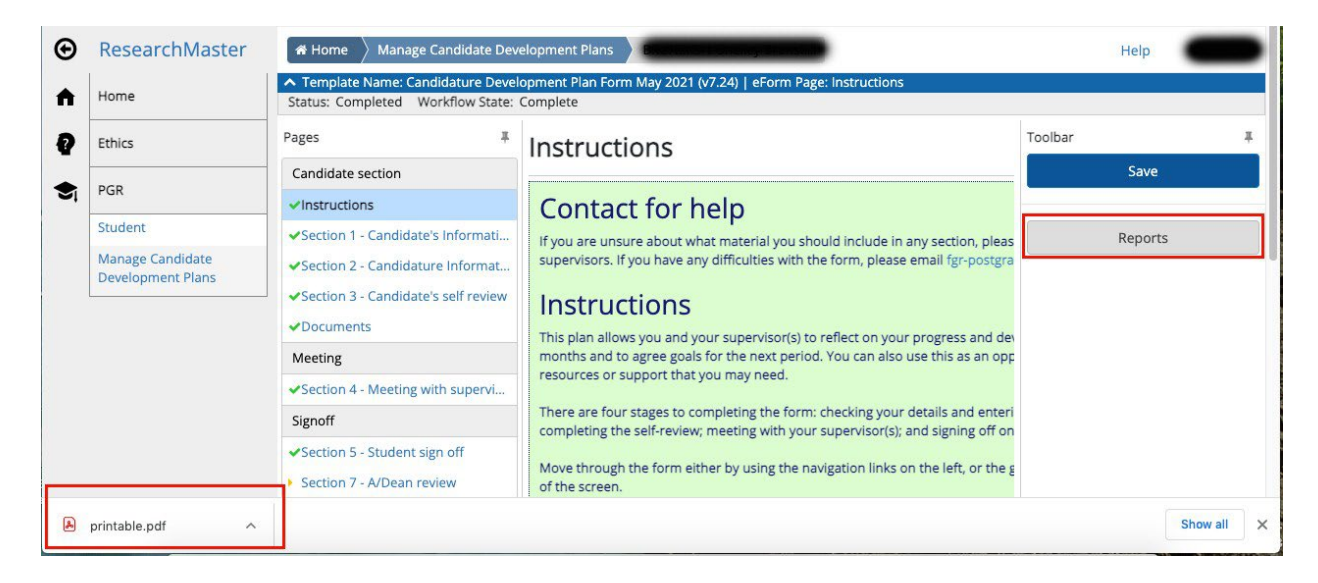

#### 7. Need help?

For support contact <u>fgr-postgrads@vuw.ac.nz</u>